TO: EPSON 愛用者

FROM: EPSON 客服中心

主題敘述: Epson WorkForce WF-2631 如何透過面板清潔印字頭。

步驟1、開啓印表機電源後,請按面板「▼」的按鍵,並選擇「設定」的功能, 再按「OK」鍵。

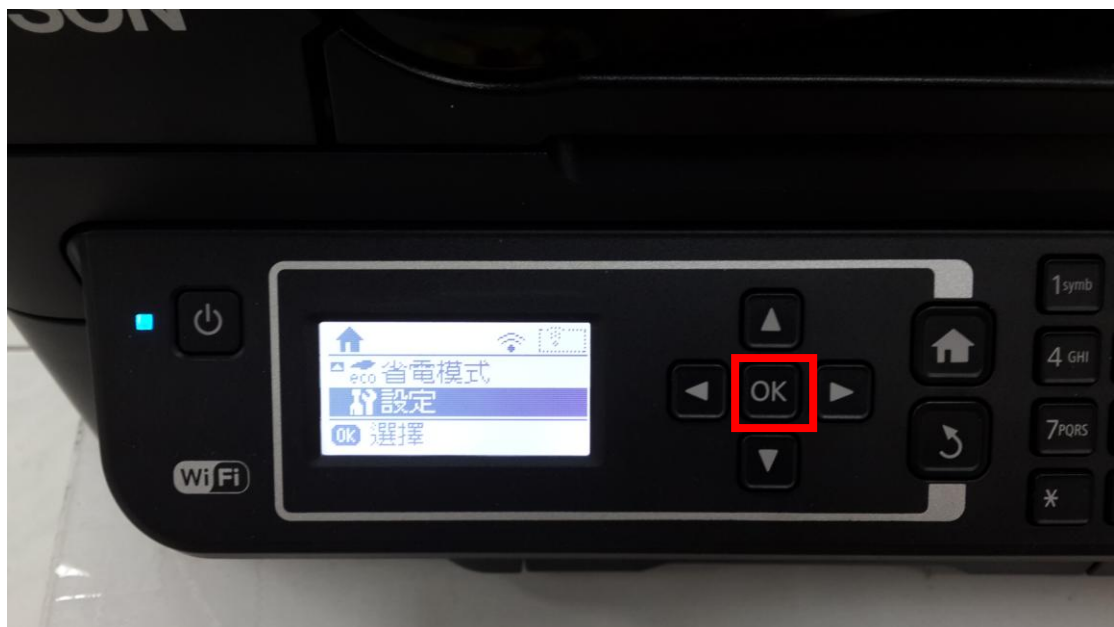

步驟 2、選擇「維護」功能,並按「OK」鍵。

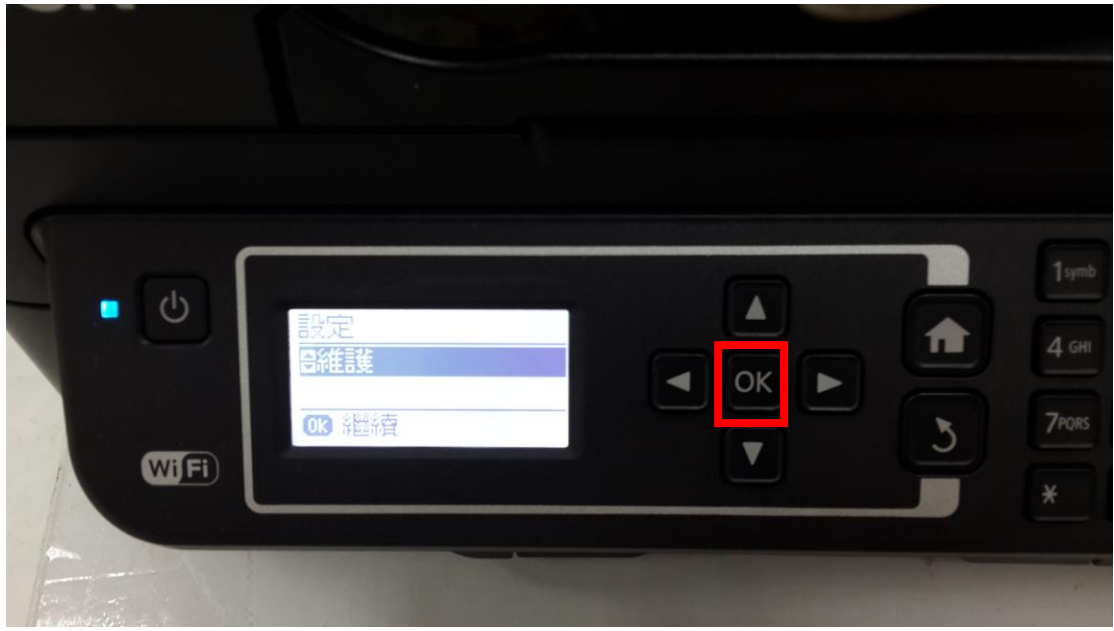

步驟 3、選擇「印字頭清潔」功能,並按面板「OK」鍵進入後,再按「開始 🕥」 鍵,此時印表機即會開始清潔噴頭,清潔最多三次即可。

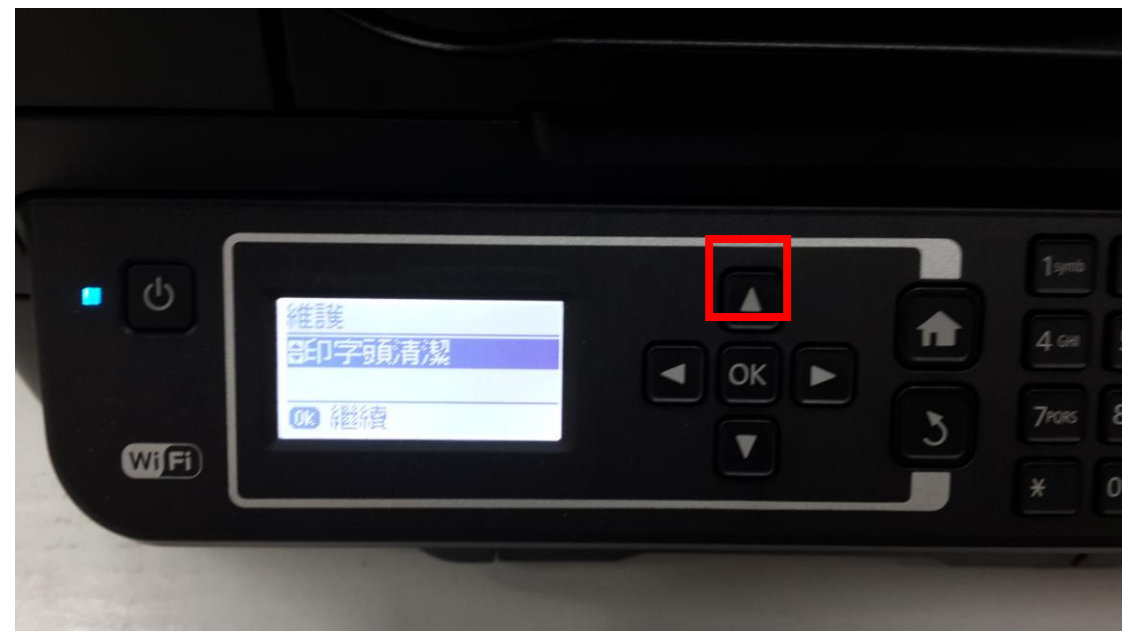

| 印字頭清潔<br>清潔印字頭以校正墨寫<br>◎開始 | 1 4 GHI 5 J |
|----------------------------|-------------|
|                            |             |